## INTERFEJS UŻYTKOWNIKA

## **PODSTAWOWE KOMENDY**

# Pasek narzędzi

| 1 IFS Applications                               |       |             |       |         |
|--------------------------------------------------|-------|-------------|-------|---------|
| <u>File Edit Operations Commands Window Help</u> |       |             |       |         |
| <> - → - +8 AA                                   | · 6 🗠 | 1 🗠 🗠 X 🖉 🖬 | 🗗 Q 🛽 | 🕺 🖻 🛍 🗠 |

| Ikona       | Klawisz<br>skrótu | Komenda                   |
|-------------|-------------------|---------------------------|
|             | F1                | Pomoc                     |
| •           | F2                | Wszystkie                 |
| <b>#</b> \$ | F3                | Zapytanie                 |
|             |                   |                           |
| *           | F5                | Nowy                      |
|             | F6                | Kopiuj/Duplikuj           |
| ×           | F7                | Usuń                      |
| Ø           | F4                | Czyść                     |
|             | F12 (Ctrl+S)      | Zapisz                    |
| P           | F8                | Lista wartości            |
| Q           | Shift+F9          | Zoom                      |
|             |                   |                           |
| ж           |                   | Wytnij                    |
|             |                   | Kopiuj                    |
| <b></b>     |                   | Wklej                     |
| <b>K</b> 0  |                   | Cofnij                    |
|             | Shift + F5        | Odśwież                   |
|             | F11               | Przejdź do innego bloku   |
|             | Shift + F11       | Menu podręczne            |
|             | Ctrl + F4         | Zamknij                   |
|             | Ctrl + N          | Ukryj/Pokaż IFS Nawigator |

# **Opcje aplikacji**

Opcje decydują o wyglądzie i zachowaniu systemu IFS Applications, np. o wyświetleniu paska statusu oraz używanym języku. Aby wyświetlić lub zmienić opcje aplikacji, trzeba wybrać polecenie Opcje w menu Plik.

## Język

File  $\rightarrow$  Options  $\rightarrow$  Language (zakł.) / Plik  $\rightarrow$  Opcje  $\rightarrow$  Język (zakł.)

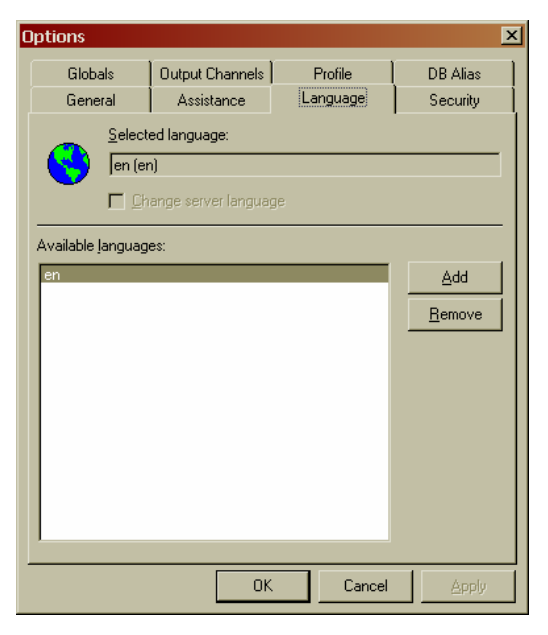

W celu zmiany języka interfejsu graficznego użytkownika (GUI) na język polski należy:

- wybrać przycisk Add (rys. 1),
- następnie wybrać z listy słowników plik LangWinClientpl, potwierdzić przyciskiem Otwórz (rys.2)
- uzupełnić pole *Description* (np. pl), wybrać *OK* (rys. 3)
- następnie podświetlić opis języka polskiego (pl) i kliknąć przycisk OK (rys. 4)
- potwierdzić wyświetlany komunikat OK (rys. 5).

#### Rys. 1

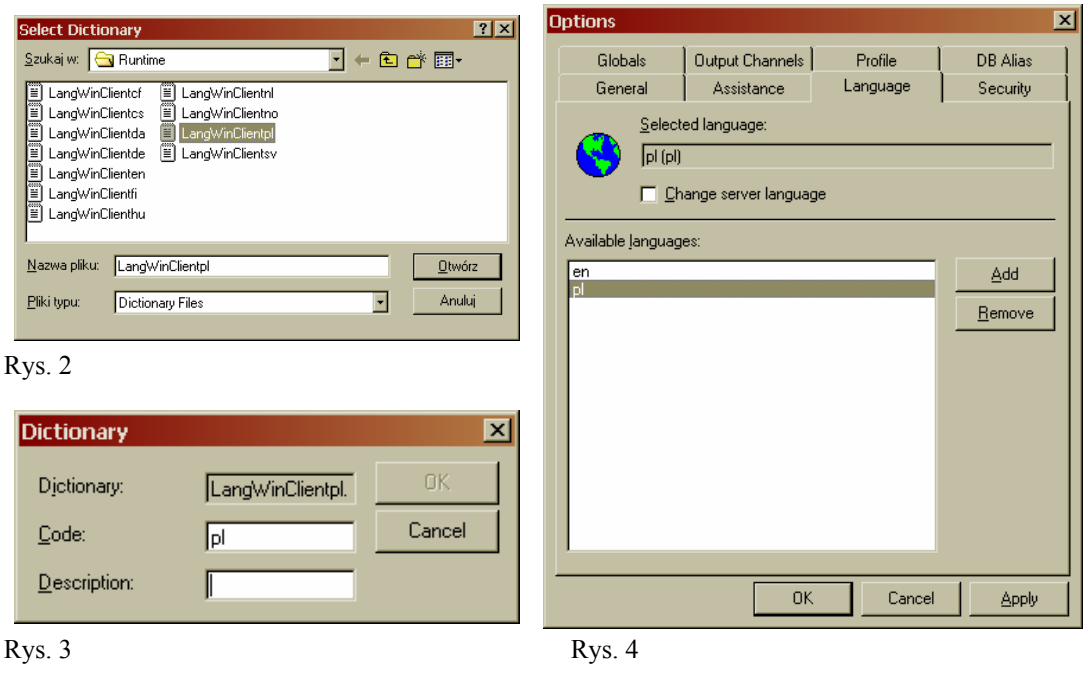

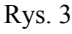

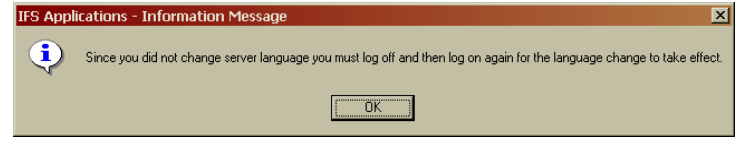

Rys. 5.

## Asysta

 $Plik \rightarrow Opcje \rightarrow Asysta (zakł.)$ 

Ta kategoria właściwości dotyczy opcji wyświetlania danych i funkcji klawiszy podczas pracy z systemem IFS Applications, umożliwia np. oznaczanie pól obowiązkowych do wypełnienia lub wyświetlanie danych tylko do odczytu w określonym kolorze.

| Właściwości dla                         | aplikacji            |                     | ×        |  |  |  |  |  |
|-----------------------------------------|----------------------|---------------------|----------|--|--|--|--|--|
| Zmienne globalne                        | Kanały wyjściowe     | Profil              | Alias BD |  |  |  |  |  |
| Ogólnie                                 | Asysta               | Język               | Dostęp   |  |  |  |  |  |
| _ Wprowadzanie o                        | lanych               |                     |          |  |  |  |  |  |
| Użyj E <u>N</u> TEF                     | ) jako TAB           |                     |          |  |  |  |  |  |
| 🔽 🔟 yszukuje j                          | gdy wpisujesz        |                     |          |  |  |  |  |  |
| 🔲 🖸 Oznacz pola                         | a obowiązkowe:       | <wartość></wartość> |          |  |  |  |  |  |
| Format <u>w</u> aluty:                  |                      | 0.00                |          |  |  |  |  |  |
| Kolor czcionki dl                       | a pozycji            | Szablon daty-       |          |  |  |  |  |  |
| Do <u>o</u> dczy                        | tu                   | Data:               |          |  |  |  |  |  |
| Do modyf                                | ikacji               | <u>C</u> zas:       |          |  |  |  |  |  |
| Zmodyfik                                | owane                | <u>P</u> ełna:      |          |  |  |  |  |  |
| - Globalne ustawie                      | enia kalendarza ——   |                     |          |  |  |  |  |  |
| 🗖 Pokaż nume                            | ery <u>t</u> ygodnia |                     |          |  |  |  |  |  |
| Pierwszy dzień tyg: Domyślnie Domyślnie |                      |                     |          |  |  |  |  |  |
|                                         | OK                   | Anuluj              | Zastosuj |  |  |  |  |  |

Rys. Ekran – *Właściwości dla aplikacji* – umożliwiający zmianę domyślnych ustawień aplikacji dotyczących funkcjonowania klawiszy i opcji wyświetlania danych.

| Funkcja                                | Opis                                                                                                    |
|----------------------------------------|----------------------------------------------------------------------------------------------------|
| Użyj ENTER<br>jako TAB                 | Zaznacza się tę opcję, jeśli klawisz ENTER ma działać tak samo jak klawisz TAB.<br>Po zaznaczeniu tego pola, można poruszać się między polami i ekranami zarówno za<br>pomocą klawisza TAB, jak i ENTER. |
| Wyszukiwanie<br>wpisywanych<br>pozycji | Zaznaczona opcja wskazuje, że system będzie automatycznie<br>próbował wyszukać pozycje na listach odpowiadających<br>wprowadzanemu przez użytkownika tekstowi.                                           |
| Oznacz pola<br>obowiązkowe             | Opcję tę zaznacza się, jeśli pola obowiązkowe mają być wskazywane podczas tworzenia nowego obiektu.                                                                                                    |
| Kolor czcionki<br>dla pozycji          |                                                                                                    |
| Do odczytu                             | Określa kolor, w jakim wyświetlane będą pola tylko do odczytu,<br>(pola te nie podlegają aktualizacji).                                                                                                  |
| Do modyfikacji<br>(Usunięte)           | Określa kolor, w jakim wyświetlane będą pozycje, kiedy usunięty zostaje obiekt, do którego należy.                                                                                                    |
| Zmodyfikowane                          | Określa kolor, w jakim wyświetlane będą dane, które zmodyfikowano (lecz zmiany nie zostały jeszcze zapisane).                                                                                            |

# Właściwości

Większość obiektów w systemie IFS Applications ma zdefiniowane właściwości. Aby wyświetlić lub zmienić właściwości obiektu, należy wybrać polecenie *Właściwości* w menu podręcznym lub menu *Plik*.

### Właściwości przestrzeni roboczej

Właściwości te określają wygląd przestrzeni roboczej w systemie IFS Applications (tło głównego ekranu), np. kolor tła i grafika. Aby wyświetlić lub zmodyfikować właściwości przestrzeni roboczej, należy kliknąć prawym przyciskim myszy na głównym ekranie i wybrać polecenie *Właściwości* w menu podręcznym. Dostępne są następujące zakładki: Przestrzeń robocza, Pasek narzędzi, Nawigator, Informacje systemowe (por. rys. prawa).

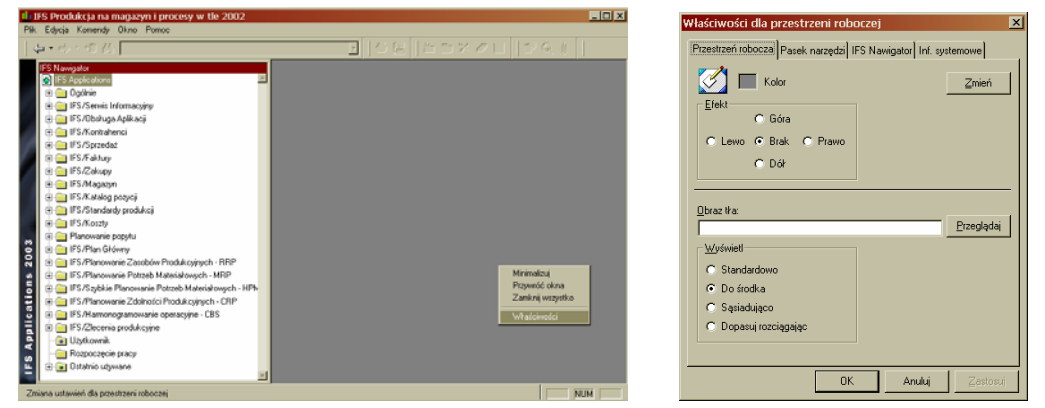

Rys. (lewa) Ekran główny programu *IFS Produkcja na magazyn i procesy w tle* – wybór właściwości dla przestrzeni roboczej.

Rys. (prawa) Ekran Właściwości dla przestrzeni roboczej.

### Właściwości obiektów

Aby przeglądać lub zmieniać właściwości obiektu, należy kliknąć prawym przyciskiem myszy na obiekcie i wybrać opcję *Właściwości* w menu podręcznym. Każdy zestaw właściwości ma kilka kategorii, wyświetlonych na oddzielnych zakładkach. Na przykład właściwości obiektu posiadają co najmniej następujące kategorie: *Okno, Wszystkie i Zapytanie* (por. rys. lewa).

#### Zakładka Okno

Parametry na zakładce *Okno* pozwalają na określenie początkowego wyglądu okna oraz danych, które mają zostać wyświetlone po uruchomieniu okna. Zamieszczony rysunek (por. rys. prawa) obrazuje możliwość zdefiniowania zapytania o zamówienie klienta o numerze R331, które będzie wykonywane każdorazowo po uruchomieniu okna *Zamówienie klienta*.

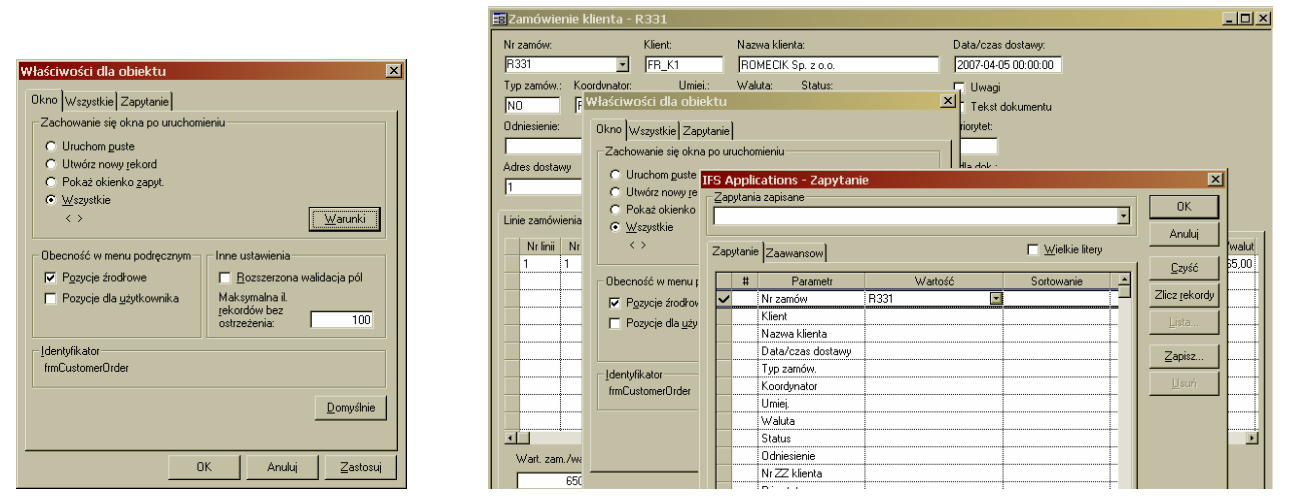

### Rys. (lewa) Eran Właściwości dla obiektu.

Rys. (prawa) Ekran *IFS Applications – Zapytanie –* widok podczas definiowania domyślnego zapytania dla formularza *Zamówienia klienta* 

### Zakładla *Kolumny*

– umożliwia określenie kolumn, które będą wyświetlane. Lista zawiera wszystkie dostępne kolumny. Kolumny, które będą wyświetlane są zaznaczone. W celu wyświetlenia lub ukrycia kolumny, należy zaznaczyć bądź usunąć zaznaczenie nazwy kolumny na liście.

Kolumny zaznaczone kolorem czerwonym zawierają wartości obowiązkowe (wartości, które należy wprowadzić podczas rejestracji nowych rekordów). Użytkownik, który usunął zaznaczenie kolumny, nie może wprowadzić wszystkich danych potrzebnych do utworzenia nowych rekordów.

### Zakładka Zapytanie

określa rodzaj atrybutów wyświetlanych w oknie zapytań i służy do zmniejszania liczby atrybutów w tym oknie celem zwiększenia efektywności wyszukiwania. W celu wyświetlenia lub ukrycia kolumny, należy zaznaczyć lub anulować zaznaczenie nazwy kolumny na liście.

| Właściwości dla obiektu 🔀        | Właściwości dla obiektu 🛛 🗙                                 |
|----------------------------------|-------------------------------------------------------------|
| Okno Kolumny Wszystkie Zapytanie | Kolumny Wszystkie Zapytanie                                 |
| Pokaź <u>k</u> olumny:           | <u>A</u> trybuty obiektu wyświetlane w definicji zapytania: |
| Poziom                           | ✓ L.p. poz.                                                 |
| Nr poz.                          | ✓ Komponent                                                 |
| 🗆 Nazwa poz.                     | ✓ Nazwa                                                     |
|                                  | Norma zużycia                                               |
| Nr wersii                        | Nr operacij                                                 |
|                                  | Stały odpad techn.                                          |
| Wariant                          | ✓ Wsp. strat techn.                                         |
| □ Nazwa wariantu                 | Typ zużycia poz.                                            |
| ✓ Komponent                      | ✓ Przesun, term, realiz.                                    |
| Nazwa komponentu                 | ✓ Plan. realizacji                                          |
|                                  | Zużycie jak widmo                                           |
|                                  | ✓ Poz. fakturowana                                          |
| Nowy wiersz po:                  | 🗹 Lokalizacja wydająca                                      |
| Zamrożone kolumny:               | Id położenia na rys.                                        |
| Dom szablan druk szki C. Pianowa | 🗹 Uwaga                                                     |
|                                  | ✓ J/M na wydr.                                              |
| ·• Eoziomo                       |                                                             |
|                                  | OK Anului Zastosui                                          |
| OK Anuluj Zastosuj               |                                                             |

Rys.(lewa) Ekran Właściwości dla obiektu "Struktura produktowa" z aktywną zakładką "Kolumny" Rys. (prawa) Ekran Właściwości dla obiektu "Struktura produktowa" z aktywną zakładką "Zapytanie"

### Tabele

Tabele są często używane do przedstawienia danych w postaci podobnej do siatki z wierszami i kolumnami. W każdej komórce znajdują się sekcje składające się z wiersza i kolumny. Istnieje kilka sposobów dostosowania wyglądu tabeli. Można na przykład: zmienić szerokość kolumn, przesunąć kolumny w taki sposób, aby zmienić ich kolejność, ukryć kolumny, które są niepotrzebne w danej chwili, zablokować kolumny, aby były zawsze widoczne. Można zmieniać szerokość kolumn i przesuwać je bezpośrednio w tabeli. Jednak aby ukryć lub zablokować niektóre z nich, należy skorzystać z opcji *Właściwości obiektu*.

### Dopasowanie kolumn

Aby zmienić szerokość kolumn, należy ustawić wskaźnik myszy nad prawą krawędzią nagłówka tabeli. Należy poczekać aż pojawi się kursor zmiany rozmiaru, a następnie przesunąć granicę kolumny w prawą lub lewą stronę (por. rys. lewa). Szerokość kolumn można dostosować automatycznie, za pomocą opcji Dopasuj kolumny w menu podręcznym.

| Name 🖡             | 🛓 Delivery type | Name        | <b>(+ → )</b> | Delivery type |
|--------------------|-----------------|-------------|---------------|---------------|
| FI Products        | Express         | FI Products |               | Express       |
| oduktionsteknik AB | Mail            | oduktionste | knik AB       | Mail          |

Rys.(lewa)Widok kursora podczas dopasowywania szerokości kolumny.

Rys. (prawa) Widok kursora podczas przesuwania kolumny.

### Przesuwanie kolumn

Aby przesunąć kolumnę, należy umieścić wskaźnik myszy nad nagłówkiem kolumny i poczekać, aż pojawi się w kursor przesuwania. Następnie przesunąć kolumnę w wybrane w miejsce w tabeli (por. rys. prawa).

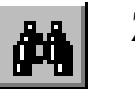

Zapytania (F3)

#### **Okno dialogowe IFS Applications - Zapytanie**

pozwala na wyszukiwanie i sortowanie danych wg określonych kryteriów.

| apytan | ie Zaawansow      |         | 🔲 🔟ielkie litery | Anuluj                |
|--------|-------------------|---------|------------------|-----------------------|
| #      | Parametr          | Wartość | Sortowanie       | <u> </u>              |
| /      | Firma             | FR      |                  | Zlicz <u>r</u> ekordy |
|        | Nazwa             |         |                  | Lista                 |
|        | ld powiązania     |         |                  |                       |
|        | Domyślny język    |         |                  | Zapisz                |
|        | Kraj              |         |                  |                       |
|        | Lokaliz. EDI      |         |                  | ∐suń                  |
|        | Data utworz.      |         |                  |                       |
|        | Logotyp dokumentu |         |                  |                       |
|        | Szablon firmy     |         |                  |                       |
|        | Z firmy           |         |                  |                       |
|        | Od Id firmy       |         |                  |                       |
|        |                   |         |                  |                       |
|        |                   |         |                  |                       |

| apyta' | nie Zaawansow     |         | <u> ∏</u> ielkie li | itery Anuluj       |
|--------|-------------------|---------|---------------------|--------------------|
|        | # Parametr        | Wartość | Sortowanie          | <u>C</u> zyść      |
|        | Firma             |         |                     | Zlicz <u>r</u> eko |
| ~      | Nazwa             | %rower% |                     | Lieta              |
|        | ld powiązania     |         |                     | Floran             |
|        | Domyślny język    |         |                     | Zapisz.            |
|        | Kraj              |         |                     |                    |
|        | Lokaliz. EDI      |         |                     | <u>U</u> suń       |
|        | Data utworz.      |         |                     |                    |
|        | Logotyp dokumentu | 1       |                     |                    |
|        | Szablon firmy     |         |                     |                    |
|        | Z firmy           |         |                     |                    |
|        | Od Id firmy       |         |                     |                    |
|        |                   |         |                     |                    |
|        |                   |         |                     |                    |

Rys. (lewa) Kryteria zapytania, w wyniku którego pobrane zostaną dane firmy o identyfikatorze "FR". Rys. (prawa) Kryteria zapytania, w wyniku którego pobrane zostaną dane firmy zawierającej w nazwie ciąg znaków "rower" (na początku, w środku lub na końcu nazwy).

#### Pole *Wielkość liter*:

- jeśli jest zaznaczone, wówczas w zapytaniu rozróżniane będą małe i duże litery,
- jeśli jest odznaczone (jak na rys. powyżej), wówczas wielkość liter będzie bez znaczenia.

#### Kolumna Wartość:

Użytkownik określa kryteria, jakie muszą spełniać dane, które zostaną pobrane w wyniku zapytania. Kryteria wyboru nie muszą się ograniczać do pojedynczych wartości (jak na rysunku po lewej). Typowe zapytanie umożliwia użycie ogólnych przykładów, np. wartości rozpoczynających się i kończących w określony sposób lub wartości większych/mniejszych od wprowadzonego zakresu (jak na rysunku po prawej). Poniższa tabela przedstawia specjalne symbole stosowane podczas tworzenia zapytań.

| Symbol | Warunek                                           | Wzór                                                                                                    |
|--------|---------------------------------------------------|----------------------------------------------------------------------------------------------------|
| =      | Równe                                             |                                                                                                    |
| !=     | Różne od                                          | Wprowadź !=Warszawa jako atrybut <b>Miasto</b> po to by uzyskać wszystkich klientów zamieszkałych poza Warszawą                                                       |
| %      | Dowolny ciąg znaków<br>(w szczególności 0 znaków) | Wprowadź Nowy% jako atrybut <b>Miasto</b> po to by uzyskać wszystkich klientów zamieszkałych w miastach zaczynających się od Nowy (Nowy York, Nowy Orlean)            |
| !      | Bez wartości                                      | Wprowadź ! jako atrybut <b>Miasto</b> po to by uzyskać wszystkich klientów, których miejsce zamieszkania nie było sprecyzowane.                                       |
| _      | Dowolny znak (1 znak)                             | Odpowiednik pojedynczej litery. Wprowadź _e% jako atrybut <b>Miasto</b> po to by uzyskać wszystkich klientów zamieszkałych w mieście mającym w nazwie drugą literę e. |
| >      | Większe niż                                       | Wprowadź >100 jako atrybut <b>Id klienta</b> po to by uzyskać wszystkich klientów z numerem większym niż 100.                                                         |
| <      | Mniejsze niż                                      | Wprowadź <100 jako atrybut <b>Id klienta</b> po to by uzyskać wszystkich klientów z numerem mniejszym niż 100.                                                        |
| >=     | Większe lub równe                                 | Wprowadź >100 jako atrybut <b>Id klienta</b> po to by uzyskać wszystkich klientów z numerem większym niż 100.                                                         |
| <=     | Mniejsze lub równe                                | Wprowadź <100 jako atrybut <b>Id klienta</b> po to by uzyskać wszystkich klientów z numerem mniejszym niż 100.                                                        |
| ;      | Lub                                               | Wprowadź Nowy York; Warszawa jako atrybut <b>Miasto</b> po to by uzyskać wszystkich klientów zamieszkałych w Nowym Yorku lub Warszawie.                               |
| +      | Zaznaczone                                        | Wprowadź + w polu <b>Ważne</b> i wyszukać wszystkich klientów, dla których zostało zaznaczone pole wyboru <b>Ważne</b> .                                              |
| -      | Niezaznaczone                                     | Wprowadzić + w polu Ważne i wyszukać wszystkich klientów, dla których nie zaznaczono pola                                                                             |

|         |                | wyboru Ważne.                                                                                                    |
|---------|----------------|----------------------------------------------------------------------------------------------------|
|         | Pomiędzy       | Aby uzyskać wartości 6, 7, 8, 9 można wprowadzić warunek 69.<br>Należy pamiętać, że wartości krańcowe również są uwzględniane.                                   |
| SYSDATE | Data systemowa | Aktualna data systemowa. Można użyć znaków + i – razem z SYSDATE po to by określić dzień wcześniejszy lub późniejszy niż aktualna data.                          |
|         |                | Przykład: W polu <b>Data rejestracji</b> można użyć SYSDATE - 4 jako atrybutu po to by uzyskać wszystkie zlecenia zarejestrowane w ciągu ostatnich czterech dni. |

Kolumna Sortowanie:

Użytkownik może zażądać sortowanie danych wg wybranego atrybutu w kolejności rosnących (jak na poniższych rysunkach) lub malejących wartości. W celu posortowania wg kilku atrybutów, np. według kraju i nazwy dostawcy, należy określić kolejność atrybutów w kolumnie Numer (#).

| IFS | Appl     | ications - Zapytanie | •       |                         |          | ×                     | IFS | App    | lications - Zapytani | e       |                          |   | ×                     |
|-----|----------|----------------------|---------|-------------------------|----------|-----------------------|-----|--------|----------------------|---------|--------------------------|---|-----------------------|
|     | apytan   | ila zapisane         |         |                         | •        | OK                    |     | apyta  | nia zapisane         |         |                          | • | ОК                    |
| Z   | apytani  | ie Zaawansow         |         | ☐ <u>W</u> ielkie liter | y        | Anuluj                | Z   | apytai | nie Zaawansow        |         | ☐ <u>W</u> ielkie litery |   | Anuluj                |
|     | #        | Parametr             | Wartość | Sortowanie              | <u> </u> |                       | F   | #      | Parametr             | Wartość | Sortowanie               |   |                       |
|     |          | Pozycja magazynowa   |         |                         |          | ∠licz <u>r</u> ekordy |     |        | ld.                  |         |                          |   | ∠licz <u>r</u> ekordy |
|     | <u> </u> | Nazwa pozycji        |         | Rosnąco                 |          | Lista                 |     | ✓ 2    | Nazwa                |         | Rosnąco                  |   | Lista                 |
|     |          | Umiejsc.             |         |                         |          |                       |     |        | ld powiązania        |         |                          |   |                       |
|     |          | Тур рог.             |         |                         |          | Zapisz                |     |        | Domyślny język       |         |                          |   | Zapisz                |
|     |          | Planista             |         |                         |          |                       | •   | 1      | Kraj                 |         | Rosnąco                  |   |                       |
|     |          | J/M                  |         |                         |          | <u>U</u> suń          |     |        | Własny Id dostawcy   |         |                          |   | Usuń                  |
|     |          | Grupa koszt. 1       |         |                         |          |                       |     |        | Data utworz.         |         |                          |   |                       |
|     |          | Grupa koszt. 2       |         |                         |          |                       |     |        |                      |         |                          |   |                       |
|     |          | Klasa aktywów        |         |                         |          |                       |     |        |                      |         |                          |   |                       |
|     |          | Status poz.          |         |                         |          |                       |     |        |                      |         |                          |   |                       |
|     |          | Kod ABC              |         |                         |          |                       |     |        |                      |         |                          |   |                       |
|     |          | Kod instr. bezp.     |         |                         |          |                       |     |        |                      |         |                          |   |                       |
|     |          | Grupa księgowa       |         |                         |          |                       |     |        |                      |         |                          |   |                       |
|     |          | ן אוד דאן            |         | 1                       |          |                       |     |        | 1                    | I       |                          |   |                       |
|     |          |                      |         |                         |          |                       |     |        |                      |         |                          |   |                       |
|     |          |                      |         |                         |          |                       |     |        |                      |         |                          |   |                       |

Rys. (lewa) Kryteria zapytania, w wyniku którego pobrane dane (pozycji magazynowych) zostaną posortowane wg Nazwy pozycji w porządku alfabetycznym.

Rys. (prawa) Kryteria zapytania, w wyniku którego pobrane dane (dostawców) zostaną posortowane w porządku rosnącym wg Kraju i wg Nazwy. (Tzn. w grupie wierszy o tej samej wartości atrybutu Kraj zastosowane zostanie sortowanie wg Nazwy).

### Zapisywanie zapytań

Isnieje możliwość zachowania kryteriów zapytania w bazie danych w celu późniejszego ponownego użycia. Zapisane zapytania dostępne są z okna zapytań lub bezpośrednio z dowolnego ekranu przeglądowego. System automatycznie zapisuje ostatnie zapytanie. W celu wykonania zapytania należy wybrać opcję *Poprzednie zapytanie* z listy rozwijanej *Zapisane zapytania*.

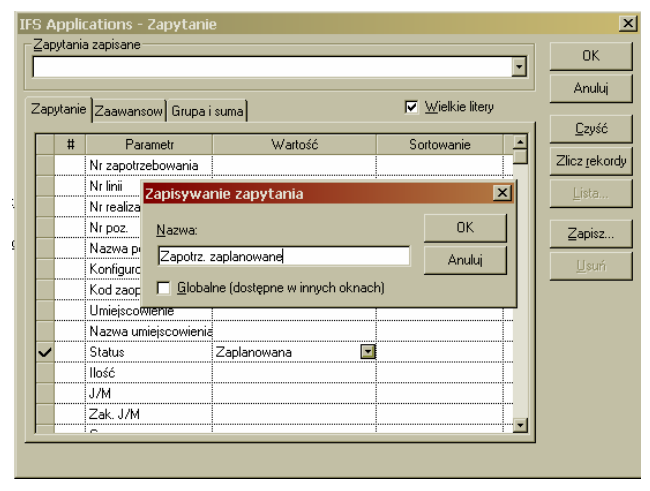

Zapytania lokalne i globalne: Zapisane zapytania mogą być lokalne lub globalne. Zapytanie lokalne dostępne jest tylko w oknie, w którym zostało zapisane, natomiast zapytanie globalne we wszystkich oknach wyświetlających ten sam typ obiektu, co okno, w którym je zadano. (np. Okna *Klient* oraz *Przegląd klientów*).

Rys. Okno służące do zapisnie zapytania, w wyniku którego zostaną pobrane dane o zapotrzebowaniach zakupu ze statusem o wartości "*Zaplanowana*" (Przegląd – Linie zapotrzebowań zakupu).

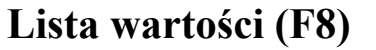

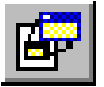

W niektórych polach, odwołujących się do wcześniej wprowadzonych wartości dostępne są **listy wartości**, które ułatwiają wprowadzanie danych. Na przykład, podczas rejestracji zamówienia klienta, może być konieczne określenie identyfikatora klienta. W tym przypadku można posłużyć się listą wartości w celu wyświetlenia wszystkich klientów zarejestrowanych w systemie. Inny przykład wykorzystania listy wartości przedstawiono na poniższym rysunku.

Lista wartości jest aktywna tylko w wybranych polach (ikona listy wartości jest aktywna, gdy kursor znajduje się w polu, dla którego istnieje lista wartości).

| Struktury produktowe - F | FR_ZKP                      |                                              |                                                       |   |                    | _ 🗆 ×      |
|--------------------------|-----------------------------|----------------------------------------------|-------------------------------------------------------|---|--------------------|------------|
| Nr poz.: Na<br>FR_ZKP Z  | azwa:<br>'ESPÓŁ KORBY Z PEC | Umiejsc.:<br>DAŁEM FR_UM                     | Nazwa:<br>POZNAŃ Piotrowo                             |   | Kryt. ważr<br>Data | n. struk.: |
| Nr wersji: 1 0           | IFS Applications -          | - Komponent                                  |                                                       |   | ×                  |            |
| Ważna od: 2006-08-14 W   | Zapytanie                   |                                              |                                                       | - | ОК                 |            |
| Planista:  FR_800830 W   |                             |                                              |                                                       |   | Anuluj             | dokumentu  |
|                          | Nr pozycji                  | Nazwa                                        | Domyślna metoda zaopatrz.<br>Zam. magazupowe          |   | <u>W</u> szystkie  | . 1        |
| Wariant: Nazwa w         | FR_BL10 BL<br>FR BL2.5 BL   | ACHA 10 x 300 x 350<br>ACHA 2,5 x 1000 x 200 | Zam. magazynowe<br>Zam. magazynowe<br>Zam. magazynowe |   | Zapytanie          | Þw         |
| ×                        | FR_S10 ŚR                   | UBA M10                                      | Zam. magazynowe                                       |   |                    |            |
| L.p. poz. Komponent      | FR_KRB KO                   | IRBA                                         | Zam. magazynowe<br>Zam. magazynowe                    |   |                    | vp zużycia |
| 2 FR_PED P               | FR_ZEB ZĘ<br>FR_ZK ZE       | BATKA<br>SPÓŁ KORBY                          | Zam. magazynowe<br>Zam. magazynowe                    |   |                    | wana       |
| 3 FR_S20 S               | FR_ZKP ZE                   | SPÓŁ KORBY Z PEDAŁEM                         | Zam. magazynowe                                       |   |                    | wana       |
|                          |                             |                                              |                                                       |   |                    |            |
|                          |                             |                                              |                                                       |   |                    |            |
|                          |                             |                                              |                                                       |   |                    |            |
|                          |                             |                                              |                                                       |   |                    |            |
|                          |                             |                                              |                                                       |   |                    | •          |
| 4                        |                             |                                              |                                                       |   |                    | •          |

Rys. Lista wartości dostępna w polu Komponent na formularzu Struktury produktowe.

## Zadania wykonywane w tle

Niektóre operacje, takie jak kalkulacje czasu produkcji lub planowanowanie potrzeb materiałowych mogą być dość czasochłonne. Z tego powodu są one zazwyczaj wykonywane jako tzw. zadania w tle. Oznacza to, że w trakcie przetwarzania danych użytkownik może kontynuować pracę z programem. Zadaniami w tle można zarządzać przy pomocy ekranu *Zadania wykonywane w tle*, który znajduje się w menu w folderze Ogólnie (Ogólnie  $\rightarrow$  Zadania wykonywane w tle).

| 🇱 Zadania wykonywane w tle |                              |                  |            |            |           |              |           |                 |  |  |
|----------------------------|------------------------------|------------------|------------|------------|-----------|--------------|-----------|-----------------|--|--|
| Id procesu                 | Opis                         | Kolejka procesów | Id procesu | Kod języka | ld użytk. | Nazwa użytk. | Status    | Me              |  |  |
| 465                        | Modyfikuj czas realiz, prod. | Domyślna kolejka |            | pl         | FR        | STUDENT PP   | Przesłane | Routing_Head_Le |  |  |
|                            |                              |                  |            |            |           |              |           |                 |  |  |
|                            |                              |                  |            |            |           |              |           |                 |  |  |

Rys. Ekran Zadania wykonywane w tle z przykładowym zadaniem kalkulacji o statusie Przesłane.

Pole *Status* określa biężacy status zadania. Najczęściej przyjmuje ono jedną z wartości: *Przesłane, Wykonywane, Gotowe, Błąd.* Status *Przesłane* oznacza, że zadanie oczekuje w kolejce w celu jego uruchomienia. Status *Wykonywane* oznacza, że zadanie jest aktualnie wykonywane. Status *Gotowe* oznacza, że zadanie zostało zakończone. Status *Błąd* oznacza, że zadanie zostało przerwane, ponieważ wystąpił błąd.

Użytkownik oczekujący na wyniki zadania wynywanego w tle, może zdecydowac o jego wcześniejszym wykonaniu. W tym celu należy zaznaczyć wiersz (zaczernić) z odpowiednim zadaniem i po naciśnięciu prawego klawisza myszy wybrać opcję "Wykonaj". (Operacja ta ma sens dla zadania o statusie "Przesłane". Jeśli opcja "Wykonaj" jest nieaktywna lub po jej wybraniu pojawia się komunikat o niemożności wykonania zadania, oznacza to, że zostało już ono w międzyczasie wykonane).

| 🛄 Zadania wyk | conywane w tle       |                  |            |            |           |              |           | _ 🗆 ×          |
|---------------|----------------------|------------------|------------|------------|-----------|--------------|-----------|----------------|
| Id procesu    | Opis                 | Kolejka procesów | Id procesu | Kod języka | ld użytk. | Nazwa użytk. | Status    | Me             |
| 465 N         | Przegladaj szczegóły | Domyślna kolejka |            | pl         | FR        | STUDENT PP   | Przesłane | Routing_Head_L |
|               | Wykonai              |                  |            |            |           |              |           |                |
|               | Ponowne wykonanie    |                  |            |            |           |              |           |                |
|               | Tabela 🕨 "           |                  |            |            |           |              |           |                |

Rys. Wybór opcji "Wykonaj" na ekranie Zadania wykonywane w tle.

Po wybraniu opcji "*Wykonaj*" status zadania powinien zmienić wartość z "*Przesłane*" na "*Gotowe*". Może być wymagane odświeżenie danych (Shift+F5).

Jeśli status zadanie przyjmie wartość *Błąd*, wówczas należy wyświetlić i przeanalizować szczegóły zadania w celu poznania przyczyny błędu.

| 🛄 Zadania wykonywane w tle 📃 📃 |                              |          |                |    |            |            |           |              |        |         |
|--------------------------------|------------------------------|----------|----------------|----|------------|------------|-----------|--------------|--------|---------|
| Id procesu                     | Opis                         |          | Kolejka proces | ów | Id procesu | Kod języka | ld użytk. | Nazwa użytk. | Status |         |
| 6072                           | Modyfikuj czas realiz, prod. | Przeglac | lai szczegóły  |    |            | pl         | FR        | STUDENT PP   | Błąd   | Routing |
|                                |                              | Wykona   | i              |    |            |            |           |              |        |         |
|                                |                              | Ponown   | e wykonanie    |    |            |            |           |              |        |         |
| Ĺ .                            |                              |          |                |    |            |            |           |              |        | •       |

Rys. Wybór opcji "Przeglądaj szczegóły" na ekranie Zadania wykonywane w tle.

| 🖥 Zadania wyko     | onywane w tle - Szczegóły       |                              |                             | _ 🗆 × |
|--------------------|---------------------------------|------------------------------|-----------------------------|-------|
| Id procesu:        | Nazwa:                          | Funkcja:                     |                             |       |
| 6072               | Modyfikuj czas realiz. prod.    | Routing_Head_L               | .eadtime_API.Modify_Manuf_L |       |
| Argumenty:         |                                 |                              | Id procesu:                 |       |
| CONTRACTIFR_       | UMIPART_NOI%ILEADTIME_BA        | SIS(3)DAILY_CAPACITY(AVE     | RAGEINO_                    |       |
| Kolejka zadań –    |                                 | Info. użytk.                 |                             |       |
| Nazwa:             | Domyślna kolejka                | Użytkownik: FR               |                             |       |
| Język:             | pl                              | Nazwa: STU                   | JDENT PP                    |       |
| Wukonania          |                                 |                              |                             |       |
| Przeskane:         | 2007-02-15 12:47:30             | Wurtertowane:                | 2007.02.15 12:47:49         |       |
| CL I               | 2001 02 10 12.41.00             | wystatoward.                 | 2007 02 15 12 17 10         |       |
| Status:            | Brad                            | wykonane:                    | 2007-02-15 12:47:49         | 1     |
| Tekst błędu:       | Czas realizacji produkcji nie r | noże być większy niż 999. Sp | orawdź współczynniki produ  |       |
| Inf. zaawasow.:    |                                 |                              |                             |       |
| Informacje o statu | sie                             |                              |                             |       |
|                    | Tekst                           |                              | Typ statusu                 |       |
|                    |                                 |                              |                             |       |
|                    |                                 |                              |                             |       |

Rys. (lewa) Ekran *Zadania wykonywane w tle – Szczegóły* z danymi zadania wykonanego z błędem. Rys. (prawa) Ekran *Zadania wykonywane w tle – Szczegóły* z danymi zadania wykonanego bez błędów.

# Raporty

Użytkownik systemu IFS Applications może generować raporty, zawierające różne zestawienia danych, znajdujących się w bazie danych systemu. Przykładem raportu dostępnego w systemie jest raport zawierający plan potrzeb materiałowych w danym przedziale czasu (Raport MRP).

Raport można przeglądać, drukować lub zapisać do pliku.

Ze stanowisk dostępnych w laboratorium niemożliwe jest wydrukowanie raportu na drukarce.

Po wybraniu odpowiedniego menu w systemie (np. Planowanie Potrzeb Materiałowych - MRP  $\rightarrow$  Zapytania – MRP  $\rightarrow$  Wydruk raportu MRP), wyświelone zostaje okno dialogowe, za pomocą którego użytkownik określa parametry wykonania raportu, czyli kryteria dotyczące wyświetlane na raporcie danych (por. zapytania). W rozpatrywanym przykładzie *raportu MRP* parametr może dotyczyć daty wyznaczającej analizowany przedział czasu uwzględniany na raporcie – pole "*Zam. do daty"* lub pozycji magazynowej, o której dane mają znaleźć się na raporcie – pole "*Nr pozycji"*. (% oznacza wszystkie możliwe wartości).

| w | ydruk raportu MRP     |                       | ×                |
|---|-----------------------|-----------------------|------------------|
|   | Parametry             |                       |                  |
|   | Umiejsc.:             | FR_UM POZNAŃ Piotrowo |                  |
|   | Planista:             | %                     | - <u>A</u> nuluj |
|   | Grupa kosztowa 2:     |                       | Lista            |
|   | Nr pozycji:           | %                     | 1                |
|   | Тур рог.:             | %                     |                  |
|   | Pokaż zamów, utworz.: | Tak 💌                 |                  |
|   | Pokaż zamów, zmien.:  | Tak 💌                 |                  |
|   | Zam.do daty           | 2006-12-20            |                  |
|   |                       |                       |                  |

Rys. Ekran Wydruk raportu MRP – okno dialogowe służące do zdefiniowania parametrów raportu.

Po defininiowaniu parametrów raportu użytkownik może wydrukować raport, przejrzeć go lub zapisać do pliku. W celu przejrzenia zawartości raportu należy wybrać opcję przeglądania bez drukowania, tj. na pytanie "*Czy wydrukować raport MRP bez przeglądania*" odpowiedzieć przecząco (por. rys.), a w następnym oknie wybrać opcję *Podgląd* (por. rys.)

| IFS Applications - Pytanie            | Drukowanie raportu                                                                                       |
|---------------------------------------|----------------------------------------------------------------------------------------------------|
| Czy wyrukować raport MRP bez przegląd | Jania ? Nazwa: 🖆 hp LaserJet 2300 PCL 6 Włącz Ne02: ▼<br>□ Druk do <u>p</u> liku 🔲 Jakość draft          |
|                                       | Opcje formatowania<br>Szabjon: Pionowo (A4)                                                              |
|                                       | Raport MRP       Opcje drukowania         Ustawienia indywid.         Cały         Styony         Kogie: |
|                                       | Po wydrukowaniu raportu  Po kwydrukowaniu raportu  Archiwizuj i  Vyślij pocztą                           |

Rys. (lewa) Ekran okna dialogowego z pytaniem o drukowanie raportu.

Rys. (prawa) Ekran Drukowanie raportu.

X

OK Anuluj Podalad Wyświetlony raport można przeglądać korzystając z paska narzędzi (por. rys.).

| 🧮 Raport MRP [Pionowo (A | 🗑 Raport MRP [Pionowo (A4)] - Podgląd |                       |        |  |  |  |  |  |  |
|--------------------------|---------------------------------------|-----------------------|--------|--|--|--|--|--|--|
|                          | <u>S</u> trona                        | Szablon: Pionowo (A4) | ▼ pl ▼ |  |  |  |  |  |  |
| Dialog Poprzednia Ost    | atnia                                 |                       |        |  |  |  |  |  |  |

Rys. Pasek narzędzi ekranu Raport MRP - Podgląd.

| gr M ≪ ≯ M ≦ba                          | ana Sizabjon: (Pionowo (A4) | ≥ pl         | 1                  |                                      |                    |           |
|-----------------------------------------|-----------------------------|--------------|--------------------|--------------------------------------|--------------------|-----------|
|                                         |                             |              |                    |                                      |                    |           |
|                                         |                             |              |                    |                                      |                    |           |
| idustrial & Financial Syste             | ms                          |              |                    |                                      | Utworzony 20       | 107-03-06 |
|                                         |                             | Informac     | ie nlan            |                                      |                    |           |
|                                         |                             | morma        | је ран.            |                                      |                    |           |
| niejsc.: FR_UM<br>Frupa kosztowa: FR_BL | POZNAN Potrowo<br>BLACHY    |              |                    | Planista<br>Data wy                  | konania 2007-02-15 |           |
|                                         |                             | Informacje o | lla pozycji        |                                      |                    |           |
| r pozycji                               | Nazwa                       | ML           | Typ poz            | rcj Kodiglównego dostav              | voy Nazwa dostawoy |           |
| A_BLI0                                  | BENGHN TO X 300 X 350       | pts          | 4 Zakuj            | Jowa PR_02                           | HURTONNA STALT     |           |
|                                         | Utworz zamowienie           |              | Rodal I            | Pata com                             | Parta subvices     |           |
|                                         |                             |              | 500.00             | 2007-02-19                           | 2007.02.26         |           |
|                                         |                             | Informacia a | la norveii         | 1001-02-10                           | 2007-02-20         |           |
|                                         | B1000-0                     | internacje u |                    |                                      |                    |           |
| R_BL2,5                                 | BLACHA 2,5 x 1000 x 200     | pes          | 4 Zakuj            | co Kodigiownego dostev<br>bowa FR_D2 | HURTOWNIA STALI    |           |
|                                         | Utwórz zamówienie           |              |                    |                                      |                    |           |
|                                         |                             |              | llość              | Dete rozp.                           | Data zakończ.      |           |
|                                         |                             |              | 200,00             | 2007-02-21                           | 2007-02-28         |           |
|                                         |                             | Informac     | je plan.           |                                      |                    |           |
| miejsc.: FR_UM                          | POZNAŃ Pistrowo<br>KODBAY   |              |                    | Planista                             | FR                 |           |
| ropa kosztowa. FR_KR                    | KORBT                       |              | H                  | Data wy                              | achana 2007-02-15  |           |
|                                         |                             | informacje o | lia pozycji        |                                      |                    |           |
| r pozyci<br>R_KRB                       | Norda<br>Korda              | Jnn<br>pcs   | Typ poz<br>1 Produ | rci Kod glównego dostav<br>kowana    | vcy Nazwa dostawcy |           |
|                                         | Utwórz zamówienie           |              |                    |                                      |                    |           |
|                                         |                             |              | leáć               | Dete rozp.                           | Date zekończ.      |           |
| aport Raport MRP                        |                             | IFS Appli    | cation s           |                                      |                    | Str.      |

Rys. Ekran – Raport MRP – Podgląd – z wyświetloną druga strona rapotu.

W celu zapisania raportu do pliku należy w oknie dialogowym wydruku (menu *Dialog* na pasku narzędzi) zaznaczyć opcję "*Druk do pliku*" (por. rys.) Raport zostanie wówczas zapisany w pliku o formacie rtf (wybór drukarki w oknie "*Nazwa*" nie ma znaczenia). Należy wskazać folder na dysku lokalnym, w którym ma zostać zapisany raport i podać jego nazwę (por. rys.).

| Drukowanie raportu                                                                                                    |                                                                                                    |           |
|----------------------------------------------------------------------------------------------------|----------------------------------------------------------------------------------------------------|-----------|
| Drukowanie raporcu         Drukarka         Nazwa:       Image: Provide the service of the service of the ser | OK         Anului         Podgląd         Zagisz w:         Mój komputer         Mój e miejsca sieciowe | <u>?×</u> |
| Po wydrukowaniu raportu  Po krychiwizuj i  Nie rób nic  Wyśli pocztą                                                                                                    | Nazwa pliku:     Raport_MRP     Zapisz       Zapisz jako     Rich Text Format     ▲       typ:     ▲    | 2<br>i    |

Rys. (lewa) Ekran okna dialogowego drukowania raportu z zaznaczoną opcją "*Druk do pliku*". Rys. (prawa) Ekran okna wyboru nazwy i miejsca zapisania pliku raportu.